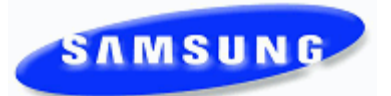

## **Known Issues**

Please contact Samsung Technical Support with any questions or comments concerning this list of Known Issues. 1(800) 737 - 7008 or <u>bcs.support@samsung.com</u>

May 2012

| <u>Ref #</u><br>Issue Name                                                                       | Issue Type    | Issue Description                                                                                                    | Workaround Description                                |
|--------------------------------------------------------------------------------------------------|---------------|----------------------------------------------------------------------------------------------------|-------------------------------------------------------|
| P120508004 - 1385<br>Device manager unable t<br>extender to VT key                               | to add        | Device manager v4.60b 2012.04.06<br>When using the latest released device manager the<br>extender for the VT key cannot be assigned if its the<br>extension for the centralized voicemail.<br>MMC 724 create NLCR for centralized voicemail-ex 52<br>MMC 824 digit 52 translates to node id and number - ex<br>00252 length 4 max digit 7<br>MMC 825 set use remote voicemail to YES digits 5249<br>MMC 722 ext 2001 button 4 is programmed as VT5249.<br>The entry appears to take but upon refresh only the VT<br>key is there.                                                                                                    | Use KMMC to assign VT extender                        |
|                                                                                                  |               | Note:If the VT5249 is programmed through KMMC the programming stays.                                                                                                    |                                                       |
| P120509001 - 1386<br>Embedded voicemail tim<br>stamp incorrect using N<br>server                 | ie<br>TP      | 7030, 7100 & 7200S<br>v4.60B & v4.60C<br>Using a NTP server to set the time only works for the<br>phone system time. The time stamp on the voicemail<br>works for the initial hour. After the time changes to the<br>next hour the time stamp is increased based on the GMT<br>time. For example if using Eastern Standard Time the time<br>stamp will increase by 4 hours. If Central Standard Time is<br>used the time stamp increases by 5 hours.<br>Using device manager 2.1.3 program the system time<br>zone (central is -6). NTP time server- pool.ntp.org<br>Set DNS server 5.6.1-4.2.2.2<br>Allow server 45 minutes to 1 hour to sync.<br>After sync leave a message in a mailbox. Dial in and<br>check message, the time stamp will be correct. Then wait<br>for the time on the system to go past the next hour. Leave<br>another message in the same mailbox, log into the<br>mailbox to listen to message and the time stamp will<br>wrong. Again this is based on the time zone selected in<br>reference to GMT time. | No work around                                        |
| TS02520101 - 1311                                                                                |               | System Type: IPUMS<br>System Version: 1.3.5.3-20091110                                                                                                    | Please contact Tech Support for file to load to IPUMS |
| "Query" block not allowing<br>recordings                                                         |               | Problem: When creating a Query Block. Take input from<br>"VOICE" is not capturing or allowing the recording of<br>comments. The system play query prompt and<br>automatically hits the next pointer. This issue has only<br>been found with "VOICE", validates DTMF receives if input<br>is placed as "Entry"                                                                                                    |                                                       |
| 112220103 - 1317<br>Getting "File Not Found'<br>problem when trying to I<br>a VM MSG in Outlook. | ,<br>isten to | File Not Found - File Not Found when playing back<br>messages from previous day. At the time of the question<br>the users that reported the issue were receiving the error<br>when they would open up a message that was left two<br>days prior. We found that they could close the error and<br>click on the file attachment to play the message back.                                                                                                    | Contact Tech Support for so0ftware.                   |

| Def#                         |                   |                                                                                                    | Workeround Description                                  |
|------------------------------|-------------------|----------------------------------------------------------------------------------------------------|---------------------------------------------------------|
| <u>kei #</u><br>Issue Name   | <u>Issue Type</u> | Issue Description                                                                                                    | vvorkaround Description                                 |
|                              |                   |                                                                                                    |                                                         |
| 112220104 - 1318             |                   | Error does not occur from Midnight to 8 am, From 8 to 830<br>am, will have 1 or 2 errors, from 830 to noon, steady    | Contact Tech Support for beta software                  |
| Getting a "MailFetch" server |                   | continual increase in error (No specific number was given)                                                            |                                                         |
| error                        |                   | Errors Peek at Noon, Error reduces from Noon to 4 PM                                                                  |                                                         |
|                              |                   |                                                                                                    |                                                         |
|                              |                   |                                                                                                    |                                                         |
| p110310001 - 1326            |                   | OS7200 with IPUMS setup and work ing                                                                                  | Remove prompt from MMC 748 and save.                    |
| IPUMS-Music on hold s        | tons              | Convert music file to 16 bit 8kHZ WAV file.                                                                           | Test load T1.3.6.4 available thru Tech                  |
| plaving                      | iopo              | Use voice studio to upload and name file to proper prompt<br>number. I used 5012.                                     | Support                                                 |
|                              |                   | Since this is IPUMS and the port are not physical you have                                                            |                                                         |
|                              |                   | 5012. This will remove the port from the voice mail group.                                                            |                                                         |
|                              |                   | Assign voice mail port to MMC 308 back ground music,<br>MMC 309 for station music on hold and MMC 714 for DID         |                                                         |
|                              |                   | music on hold.                                                                                                    |                                                         |
|                              |                   | Make test call internally or externally and put call on hold the music plays. Come in the next morning and attempt to |                                                         |
|                              |                   | listen to back ground music; nothing plays.                                                                           |                                                         |
| p110716001 - 1350            |                   | OfficeServ systems 7100, 7200, 7200S and 7400                                                                         | MJE-16 OAS NETWORK ERROR                                |
| Documentation Alarma         |                   | MMC:852 System Alarm Assignments<br>Documentation does not have a description for alarms                              | MJE-17 OAS NETWORK RECOVERY<br>MJE-22 OAS LINK DOWN     |
| MIF17 MIF22 MIF23            | not in            | MJE16. MJE17, MJE22, MJE23. The alarms can show up in MMC 851                                                         | MJE-232 OAS LINK RECOVERY                               |
|                              |                   |                                                                                                    |                                                         |
|                              |                   |                                                                                                    |                                                         |
|                              |                   |                                                                                                    |                                                         |
| 70000444 4050                |                   |                                                                                                    |                                                         |
| 72620111 - 1356              |                   | Part 2 section 2.12 Networking over IP                                                                                | Set MMC /14 option (CW) to YES when<br>setting up SPNET |
| Documentation-SPNET          | -ММС              | The manual states that the call waiting (CW) option is not                                                            |                                                         |
| 714 call waiting option      |                   | (CW) should be set to YES.                                                                                            |                                                         |
|                              |                   |                                                                                                    |                                                         |
|                              |                   |                                                                                                    |                                                         |
|                              |                   |                                                                                                    |                                                         |
| 012420121 - 1372             |                   | 7400 v4.53c                                                                                                    | No work around                                          |
|                              |                   | CONF24 card v1.02                                                                                                    |                                                         |
| Documentation change         | -                 | by uploading a previous database. Change the time and                                                                 |                                                         |
| Conf24-Must reset syst       | em for            | date so system will be current. Next thing is to log into<br>PWP Conf24 Scheduler to schedule a conference. The       |                                                         |
| time change to be reco       | gnized.           | current time shows correct but you can't create a                                                                     |                                                         |
|                              |                   | conference. Instead of the time slot showing green and<br>available for scheduling they are RED with -XX (XX being    |                                                         |
|                              |                   | digits). Example is -27 etc.                                                                                          |                                                         |
|                              |                   | I ne only way to get the conterence card synced to make<br>conferences the system has to be power cycled using the    |                                                         |
|                              |                   | ON/OFF button.                                                                                                    |                                                         |

| <u>Ref #</u><br><u>Issue Name</u>                                                             | Issue Type             | Issue Description                                                                                                    | Workaround Description     |
|-----------------------------------------------------------------------------------------------|------------------------|----------------------------------------------------------------------------------------------------|----------------------------|
| P120427001 - 1359<br>Caller id to SLT port only<br>number                                     | 7100<br><b>/ show</b>  | 7100 v4.53c<br>UNI with SLT, DLM & TRM<br>Bring the system up where you can see station numbers<br>on DLM phones. Initialize the system by pressing and<br>holding the reset button. The run light flashes and then<br>goes solid. At this point release the reset button, the<br>system will go down and come back up.<br>Turn CID on for the trunk using MMC 414<br>Turn CID on for the SLT using MMC 300<br>Make test calls to DLM phone and you see name and<br>number<br>Make test calls to SLT phone and you see only the<br>number<br>Note: On 4.46d was able to get name and number to the<br>SLT.            | No work around             |
| p120330003 - 1382<br>Device Manager allow's<br>ID greater than 4 digits fo<br>party SIP phone | 7400<br>USER<br>or 3rd | OS 7000 series system<br>Device Manager v4.60<br>Log into any of the OS 7000 system using DM v4.60<br>Access MMC 842 or 2.7.2 SIP Phone Information<br>Create a user id larger than 4 digits.<br>DM allows you to save the user id and it appears in KMMC<br>Go through the SIP phone setup and assign the user id<br>and then attempt to register it.<br>The phone will not register, unless it is only 4 digits.<br>Note:<br>If you compare this to the USER ID for ITP phones in<br>MMC 840 both KMMC and DM allow you to create and use<br>USER ID's greater than 4 digits long. The ITP phones will<br>register. | Input user id through KMMC |